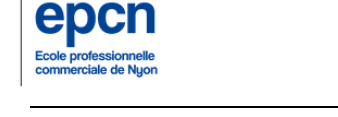

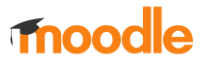

## Connection sur Moodle, élèves :

Pour se connecter sur la plateforme Moodle, veuillez-vous rendre sur le site www.epcn.ch puis cliquer sur Moodle :

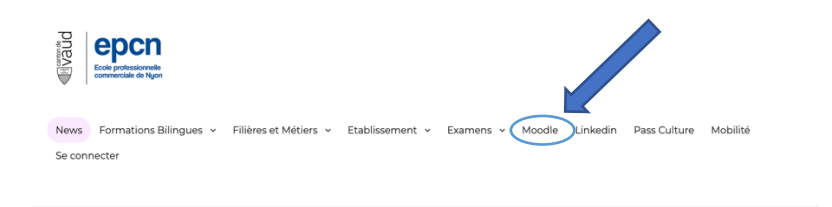

Sur Moodle, en haut à droite, vous entrez votre nom d'utilisateur et votre mot de passe. Ce sont les mêmes que lorsque vous vous connectez sur un poste informatique de l'école. Rappel, nom d'utilisateur = prenom.nom

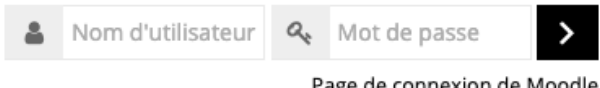

Page de connexion de Moodle

Lorsque vous êtes connecté, vous arrivez sur cette page et vous voyez les cours dans lesquels vous êtes ou serez inscrit :

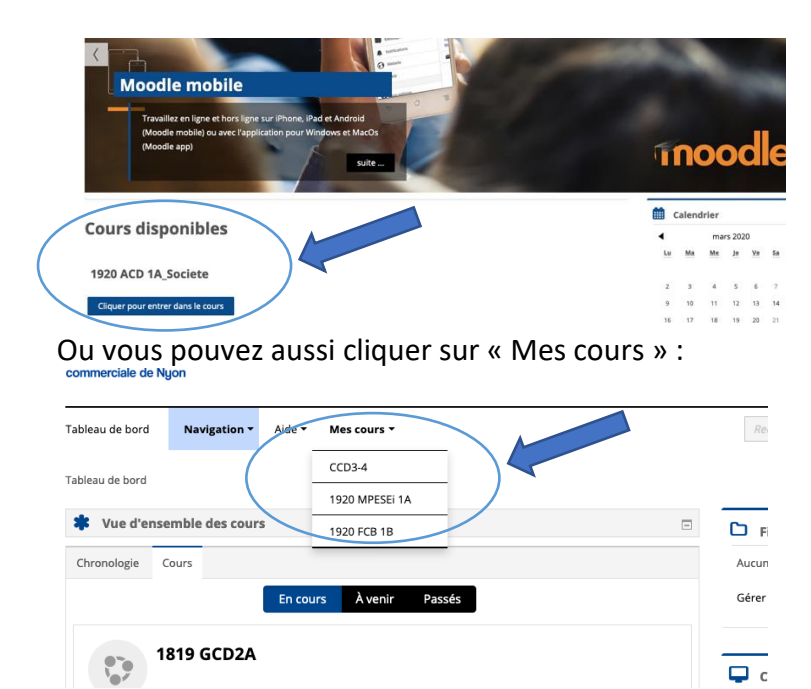

Ensuite vous cliquez sur le cours pour « entrer » dedans.

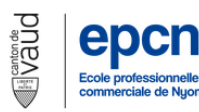

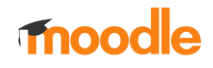

Dans les cours, vous trouverez toutes sortes de ressources que votre enseignant vous aura préparé. Ces ressources peuvent être des fichiers, PDF, Word, Excel, PowerPoint, etc., des liens sur des sites, des vidéos, des activités, des devoirs, etc.

Voici un exemple :

| innonces                              |                                                                                                    |
|---------------------------------------|----------------------------------------------------------------------------------------------------|
| D chapitre 3                          |                                                                                                    |
| CCD 3.1                               | Ceci est un fichier que vous pouvez télécharger (ici un fichier Word). Il faut cliquer dessus et suivre les instructions de téléchargement |
|                                       |                                                                                                    |
|                                       |                                                                                                    |
| Ceci est un c                         | devoir, donc une boite où vous devez téléverser (déposer) un fichier                                                                       |
| selon la dem<br>L'espace pré          | nande de votre enseignant. Il faut cliquer dessus et glisser le fichier dans                                                               |
| l'espace pre                          |                                                                                                    |
|                                       |                                                                                                    |
| Dernière modification<br>Commentaires | Commentaires (0) Cliquer                                                                                                    |
|                                       | Ajouter un travail Modifier votre travail remis                                                                                            |
|                                       |                                                                                                    |
| compléter                             | chapitre 3.1                                                                                                    |
| Remises de fich                       | Iers Taile made The follows : 20Mo. Nombre maximal d'anness : 1                                                                            |
|                                       |                                                                                                    |
|                                       |                                                                                                    |
|                                       |                                                                                                    |
|                                       |                                                                                                    |
|                                       | Yous pour                                                                                                    |
|                                       | Einaloment                                                                                                    |
|                                       | Enregistrer Annuler Oprogistror                                                                                                    |
|                                       | enregistier                                                                                                    |